化學品運作-毒性化學物質減量

教育部 化學品管理與申報系統

功能說明:針對毒性化學品填寫使用紀錄

功能表位置:化學品管理區→列管毒化物→減量

使用權限:

- 1. 系統負責人:可針對不同學校不同的化學品保管人執行此功能。
- 2. 學校負責人:僅能針對自己學校不同的化學品保管人執行此功能。
- 3. 系所負責人:僅能針對自己保管的毒化物執行此功能。
- 4. 一般教職人員(實驗室負責人):僅能針對自己保管的毒化物執行此功能。

使用說明:

 如圖1院與保管者為必填欄位。填寫好查詢條件後,點選『查詢』鈕,系統將轉到如圖2的 清單畫面。

▲ 首頁 > 化學品管理與申報系統 > 化學品管理區 > 列管毒化物 - 減量作業(列管毒化)
 查詢保管清單 - 減量作業(列管毒化) [\*表必填欄位]

| 學校*     | 02750963 | 工業技術大學   |                |               |  |
|---------|----------|----------|----------------|---------------|--|
| 保管者*    | 何玲菁      | 0002     | 591-0000#13089 | 糸所0001 資訊管理學糸 |  |
| 儲存位置    | 校區:      | ▶ 實驗室: ▶ |                |               |  |
| 化學品ID   |          |          |                |               |  |
| Cas No. |          | 列管編號-序號: |                |               |  |
| 系統訊息    |          |          |                |               |  |
|         |          |          |                |               |  |

圖 1

查詢

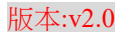

|                     | AL OF EDU | 教育部<br>化學品管理與申報系統 |         | C                 |                                                                                                    |       |      |        |          |
|---------------------|-----------|-------------------|---------|-------------------|----------------------------------------------------------------------------------------------------|-------|------|--------|----------|
| 列管毒化減量作業            |           |                   |         |                   |                                                                                                    |       |      |        |          |
| [02750963-何玲菁]的保管清單 |           |                   |         |                   |                                                                                                    |       |      |        |          |
|                     |           |                   |         |                   |                                                                                                    |       |      |        | 共有[2]筆資料 |
| 減量                  | 項次        | 化學品ID             | Cas No. | 中文名稱              | 英文名稱                                                                                                    | 純度(%) | 校區   | 實驗室    | 剩餘量(公斤)  |
| Q                   | 1         | M181108000010101  | 67-66-3 | 氯仿 (濃度50%以上)、三氯甲烷 | Chloroform<br>Trichloromethane<br>Methane<br>trichloride<br>Methenyl<br>trichloride<br>Chloroforme<br>Methenyl chloride<br>Trichloroform | 25    | 中興院區 | 51-110 | 2.42     |
| ٢                   | 2         | \$200101000020101 | 67-66-3 | 氯仿 (濃度50%以上)、三氯甲烷 | Chloroform<br>Trichloromethane<br>Methane<br>trichloride<br>Methenyl<br>trichloride<br>Chloroforme<br>Methenyl chloride<br>Trichloroform | 98.5  | 中興院區 | 51-110 | 0.1      |

圖 3

3. 如圖 3,當您填寫好使用量(計量單位為公斤)與減量執行日(注意:此減量執行日須配合毒化物

申報期限,例如:您是系統管理者時,在 2013/04/30 前,你的日期可為 2013/01/01~2013/04/302。如果是 2013/05/03,則您的日期可為 2013/04/01~2013/05/03。其餘人員 只能在當月 10 前填寫前月 1 日至當日的日期,如果是當月 10 日以後,則只可填寫當月 1 日 至當日的日期,例如:今天是 2013/05/10,則您的減量日期可為 2013/04/01~2013/05/10,如果今 天是 2013/05/11,則您的減量日期可為 2013/05/01~2013/05/11),確定填寫好使用量與使用日

後,請您點選『<sup>1</sup>] (儲存)鈕,如果想放棄填寫的使用量,請點選『<sup>1</sup>] (取消)鈕 列管毒化減量作業

|   |           |    |                   |             |                   |                                                                                                    |           |          |            |             | 共           | 有[2]筆資料    |
|---|-----------|----|-------------------|-------------|-------------------|----------------------------------------------------------------------------------------------------|-----------|----------|------------|-------------|-------------|------------|
|   | 儲存/取<br>消 | 項次 | 化學品ID             | Cas<br>No.  | 中文名稱              | 英文名稱                                                                                                    | 純度<br>(%) | 校區       | 實驗室        | 剩餘量(公<br>斤) | 使用量(公<br>斤) | 使用日期       |
| ( | 9         | 1  | M181108000010101  | 67-66-<br>3 | 氯仿 (濃度50%以上)、三氯甲烷 | Chloroform `<br>Trichloromethane ` Methane<br>trichloride ` Methenyl<br>trichloride ` Formyl<br>trichloride ` Chloroforme `<br>Methenyl chloride `<br>Trichloroform | 25        | 中興院<br>區 | 51-<br>110 | 2.42        |             | 2020/11/22 |
|   | Q         | 2  | \$200101000020101 | 67-66-<br>3 | 氯仿 (濃度50%以上)、三氯甲烷 | Chloroform `<br>Trichloride `Methane `Methane<br>trichloride `Methenyl<br>trichloride `Formyl<br>trichloride `Chloroforme `<br>Methenyl chloride `<br>Trichloroform | 98.5      | 中興院<br>區 | 51-<br>110 | 0.1         |             |            |
|   |           |    |                   |             |                   |                                                                                                    |           |          |            |             |             |            |

圖 3

[02750963-何玲菁]的保管清單

| A DE LOS   | 教育部<br>化學品管理與申報系統                                                                            |                                |                                                         |  |  |  |  |
|------------|----------------------------------------------------------------------------------------------|--------------------------------|---------------------------------------------------------|--|--|--|--|
| 化學品清單 關閉視窗 |                                                                                              |                                |                                                         |  |  |  |  |
|            |                                                                                              |                                |                                                         |  |  |  |  |
| 學校         | 02750963 - 工業技術大學                                                                            | 保管人                            | 何玲菁- 0002 分機: 591-0000#13089                            |  |  |  |  |
| 儲存位置       | 校區:中興院區 實驗室:0014 - 51-110                                                                    | 系所                             | 0001 寶訊管理學系                                             |  |  |  |  |
|            |                                                                                              |                                |                                                         |  |  |  |  |
| 化學品ID      | M181108000010101                                                                             |                                |                                                         |  |  |  |  |
| Cas No.    | 67-66-3                                                                                      |                                |                                                         |  |  |  |  |
| 中文品名       | 氪仿 (濃度50%以上)、三氪甲烷                                                                            |                                |                                                         |  |  |  |  |
| 英文品名       | $Chloroform \ \ \ Trichloromethane \ \ \ Methane \ trichloride \ \ \ Methanyl \ trichloride$ | <ul> <li>Formyl tri</li> </ul> | chloride 、Chloroforme 、Methenyl chloride 、Trichloroform |  |  |  |  |
| 剩餘量        | 2.42 Kg                                                                                      | 供應商                            | -                                                       |  |  |  |  |
| 純度         | 25 %                                                                                         | 物質狀態                           | 液態                                                      |  |  |  |  |
|            |                                                                                              |                                |                                                         |  |  |  |  |
| 毒化物        | 是                                                                                            | 列管編號                           | 054-01                                                  |  |  |  |  |
| 危害物        | 是                                                                                            | 先驅物                            | 否                                                       |  |  |  |  |
| 優先物        | 문                                                                                            | 管制物                            | 否                                                       |  |  |  |  |
|            |                                                                                              |                                |                                                         |  |  |  |  |
| 品牌         |                                                                                              | 購買日期                           |                                                         |  |  |  |  |
| 化學品等級      | 試藥級                                                                                          | 保存期限                           |                                                         |  |  |  |  |
|            |                                                                                              |                                |                                                         |  |  |  |  |

混合物

圖 4

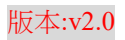